## GR 2013 step by step application process

- PwC Kenya: Careers: Vacancies Windows Internet Explorer C 🝷 🔒 😣 😽 🗙 🚼 Go <del>-</del> م × McAfee / 2 -👷 Favorites 🏾 🎭 🎦 BrighterMonday.com - E... 😰 cellulant Bulk-SMS Accou... 😰 Latest Offers Bonfire Adv... 😰 Sweet Inspirations - Birthd... 🔤 Kenya Weddings Weddings Wedding. 💶 Select flights - eDreams 💥 Lumesse TalentLink - Logir 🏠 💌 🔝 💌 🚍 🖛 🔻 Page 🕶 Safety 🕶 Tools 🕶 🔞 🔠 🔹 🏉 The PwC Intranet 🕝 Data Bundle | Safaricom Li... 📕 PwC Kenya: Careers: Va... 🗴 + Lumesse TalentLink ржс Graduate Associate 💟 🛅 🛃 | 🚼 more Department: Assurance Job type: Permanent Closing date: 22-Mar-13 Location: Nairobi Reference Number: 123-KEN00044 PwC helps organisations and individuals create the value they're looking for. We're a network of firms in 158 countries with more than 180,000 people who are committed to delivering quality in assurance, tax and advisory services. A 115% 
   T 
   A 115% 
   A 115% 
   A 115% 
   A 115% 
   A 115% 
   A 115% 
   A 115% 
   A 115% 
   A 115% 
   A 115% 
   A 115% 
   A 115% 
   A 115% 
   A 115% 
   A 115% 
   A 115% 
   A 115% 
   A 115% 
   A 115% 
   A 115% 
   A 115% 
   A 115% 
   A 115% 
   A 115% 
   A 115% 
   A 115% 
   A 115% 
   A 115% 
   A 115% 
   A 115% 
   A 115% 
   A 115% 
   A 115% 
   A 115% 
   A 115% 
   A 115% 
   A 115%
   A 115%
   A 115%
   A 115%
   A 115%
   A 115%
   A 115%
   A 115%
   A 115%
   A 115%
   A 115%
   A 115%
   A 115%
   A 115%
   A 115%
   A 115%
   A 115%
   A 115%
   A 115%
   A 115%
   A 115%
   A 115%
   A 115%
   A 115%
   A 115%
   A 115%
   A 115%
   A 115%
   A 115%
   A 115%
   A 115%
   A 115%
   A 115%
   A 115%
   A 115%
   A 115%
   A 115%
   A 115%
   A 115%
   A 115%
   A 115%
   A 115%
   A 115%
   A 115%
   A 115%
   A 115%
   A 115%
   A 115%
   A 115%
   A 115%
   A 115%
   A 115%
   A 115%
   A 115%
   A 115%
   A 115%
   A 115%
   A 115%
   A 115%
   A 115%
   A 115%
   A 115%
   A 115%
   A 115%
   A 115%
   A 115%
   A 115%
   A 115%
   A 115%
   A 115%
   A 115%
   A 115%
   A 115%
   A 115%
   A 115%
   A 115%
   A 115%
   A 115%
   A 115%
   A 115%
   A 115%
   A 115%
   A 115%
   A 115%
   A 115%
   A 115%
   A 115%
   A 115%
   A 115%
   A 115%
   A 115%
   A 115%
   A 115%
   A 115%
   A 115%
   A 115%
   A 115%
   A 115%
   A 115%
   A 115%
   A 115%
   A 115%
   A 115%
   A 115%
   A 115%
   A 115%
   A 115%
   A 115%
   A 115%
   A 115%
   A 115%
   A 115%
   A 115%
   A 115%
   A 115%
   A 115%
   A 115%
   A 115%
   A 115%
   A 115%
   A 115%
   A 115%
   A 115%
   A 115%
   A 115%
   A 115%
   A 115%
   A 115%
   A 115%
   A 115%
   A 115%
   A 115%
   A 115%
   A 115%
   A 115%
   A 115%
   A 115%
   A 115%
   A 115%
   A 115%
   A 115%
   A 115%
   A 115%
   A 115%
   A 1 Internet | Protected Mode: On -🤹 🔯 🧔 🏉 🖉 📖 📖 tak) 91% · · · · · 19:32 8
- 1. When you click on Graduate Recruitment this takes you to the Graduate Associate page

## 2. Click on apply online tab at the bottom of the advert

| 🔗 PwC Kenya: Careers: Vacancies - Windows Internet Explorer                                                                                                    |                                          |
|----------------------------------------------------------------------------------------------------|------------------------------------------|
| 🚱 🕒 💌 📕 https://www.pwc.com/ke/en/careers/vacanciesjihtml 💎 🔒 🖻 😏 🗙 🔀 Gc                                                                                                    | oogle 🔎 🔻                                |
| X Mrateo /                                                                                                    | × 🕗 -                                    |
| 👷 Favorites 🌼 🎦 BrighterMonday.com - E 🔊 cellulant Bulk-SMS Accou 🖉 Latest Offers Bonfire Adv 🔊 Sweet Inspirations - Birthd 🔤 Kerya Weddings Weddin 💶 Select flights                                                                                                    | - eDreams 💥 Lumesse TalentLink - Login 👋 |
| 😢 🔹 🏉 The PwC Intranet 🔰 Lumesse TalentLink 🔁 Data Bundle   Safaricom Li 📕 PwC Kenya: Careers: Va 🗴                                                                                                    | . 🖶 🔻 Page 🕶 Safety 🕶 Tools 🕶 🔞 🕶 🎬      |
| Time management skills     Self-management skills     Self-management skills     Self-management skills     Flexibility and adaptability     Good communication and networking skills     Analytical skills     If you have what it takes and want to discover and explore the opportunity of a lifetime apply online www.pwc.com/ke/careers     between 22 February and 22 March 2013.     The closing date is 22 March 2013     © [2013] PwC. All rights reserved. PwC refers to the PwC network and/or one or more of its member firms, each of which is     a separate legal entity. |                                          |
| [Back to list] [Send job to a friend] [Print this page] [ Apply online ] [Apply online]                                                                                                    |                                          |
| https://enea3.recruitmentplatform.com/syndicated/private/syd_apply.cfm?id=P2NFK026203F3VBQ8796GLOR2&nPostingTargetID=328&jdescurl=https://                                                                                                    | ie: On 🖓 👻 🔍 115% 👻                      |
|                                                                                                    | × 90% • • • 19:33<br>21/02/2013          |

3. This will take you to the submission page ; click continue tab at the bottom of the page

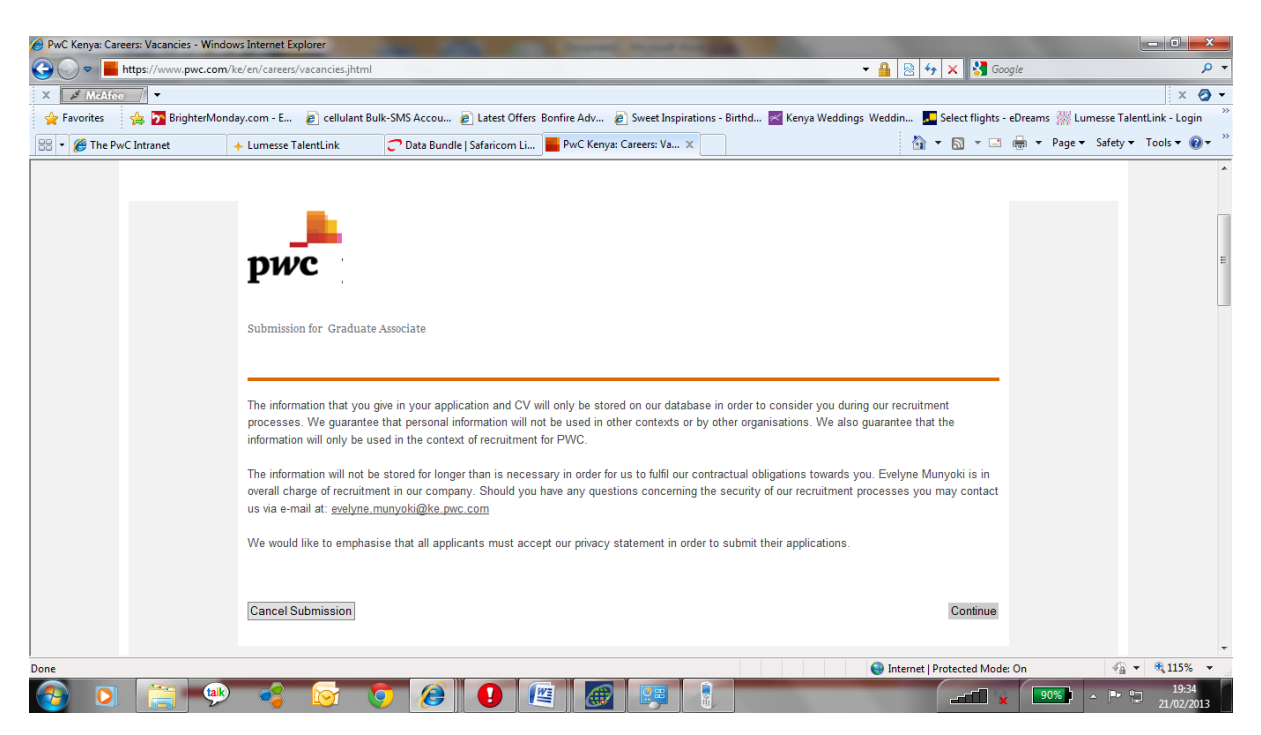

4. Please create your candidate homepage on the Candidate Homepage , enter your details and username and password ; then click on **Create My Candidate Homepage** tab at the bottom

Ignore the Candidate Homepage Login option

| 🕖 PwC Kenya: Careers: Vacancies - Windows I | Internet Explorer              |                                                 | of the local division in which the       | 100 C                               | _ 0 <mark>_ ×</mark> _           |
|---------------------------------------------|--------------------------------|-------------------------------------------------|------------------------------------------|-------------------------------------|----------------------------------|
| 🕒 🗢 📕 https://www.pwc.com/ke/e              | en/careers/vacancies.jhtml     |                                                 |                                          | 🕶 🔒 😣 😽 🗙 🚰 Google                  | <del>ب</del> م                   |
| X McAfee                                    |                                |                                                 |                                          |                                     | X 🔕 🗸                            |
| 🚖 Favorites 🛛 🚖 🎦 BrighterMonday.c          | com - E 🛛 🙋 cellulant Bulk-SMS | S Accou 🙋 Latest Offers Bonfire Adv 🙋 Swee      | t Inspirations - Birthd 📈 Kenya Weddings | Weddin 🎩 Select flights - eDreams 💡 | 💥 Lumesse TalentLink - Login 🏻 🏾 |
| 🔠 🔹 🏀 The PwC Intranet 🛛 🔶 L                | Lumesse TalentLink 📿 🕻         | Data Bundle   Safaricom Li 📕 PwC Kenya: Careers | Va X                                     | 🏠 🕶 🔝 🐨 🚍 🖶 🕶 Pa                    | age 🔻 Safety 🕶 Tools 👻 🔞 👻 🦥     |
|                                             | Candidate Homepage Cro         | eate an account                                 |                                          |                                     | A                                |
|                                             | Fill in your details in o      | rder to create an account.                      | _                                        |                                     |                                  |
|                                             | Last Name *                    | Ng'ayu                                          |                                          |                                     |                                  |
|                                             | First Name *                   | Elizabeth                                       |                                          |                                     |                                  |
|                                             | Email *                        | engayu@yahoo.com                                |                                          |                                     | E                                |
|                                             | User ID *                      | ENgayu                                          |                                          |                                     |                                  |
|                                             | Password *                     | •••••                                           |                                          |                                     |                                  |
|                                             | Confirm Password *             |                                                 |                                          |                                     |                                  |
|                                             | Create My Candidate            | Homepage                                        |                                          |                                     |                                  |
|                                             |                                |                                                 |                                          |                                     |                                  |
|                                             | Cancel Submission              |                                                 |                                          | Skip Login                          |                                  |
| index.cfm                                   |                                |                                                 |                                          | Internet   Protected Mode: On       | 🖓 🔻 🔍 115% 👻                     |
| 📀 🖸 🚞 🤒                                     | 🤹 🔯 🧿                          | <i>(</i> ) 🕑 🖉 🖉                                |                                          | × 88%                               |                                  |

5. Complete the Personal Information

| 🖉 PwC Kenya: Careers: Vacancies - ' | Windows Internet Explorer                   | Street, State of Street, Street, Stree |                                                           | _ <b>0</b> _ X                       |
|-------------------------------------|---------------------------------------------|----------------------------------------------------------------------------------------------------|-----------------------------------------------------------|--------------------------------------|
| 🚱 🕞 🗢 📕 https://www.pwc             | <b>c.com</b> /ke/en/careers/vacancies.jhtml |                                                                                                    | 🗝 🔒 🛛 😽 🗙 🚺 Google                                        | + ۹                                  |
| X / McAfee /                        |                                             |                                                                                                    |                                                           | X 🔕 🗸                                |
| 🚖 Favorites 🛛 🚖 🎦 Brighte           | erMonday.com - E 👔 cellulant Bu             | JIK-SMS Accou 🖉 Latest Offers Bonfire Adv 🖉 Sweet Inspirations                                                                                                    | - Birthd 🚾 Kenya Weddings Weddin 💶 Select flights - eDrea | ams 💥 Lumesse TalentLink - Login 🥍   |
| 😁 🔹 🏀 The PwC Intranet              | + Lumesse TalentLink                        | 📿 Data Bundle   Safaricom Li 📕 PwC Kenya: Careers: Va 🗴                                                                                                    | 🐴 • 🖻 • 🖻 🖶                                               | ▼ Page ▼ Safety ▼ Tools ▼ <a>(2)</a> |
|                                     | Submission for Graduate Asso                | ociate                                                                                                    |                                                           |                                      |
|                                     | Personal Information                        | Questionnaire Attachments Cover Letter                                                                                                    | Submit                                                    |                                      |
|                                     | Personal Inform                             | nation                                                                                                    | * Required Field                                          | E                                    |
|                                     | rersonal mort                               | nation                                                                                                    |                                                           |                                      |
|                                     | Title *                                     | Ms                                                                                                    |                                                           |                                      |
|                                     | First Name *                                | Elizabeth                                                                                                    |                                                           |                                      |
|                                     | Middle Name                                 | Wangechi                                                                                                    |                                                           |                                      |
|                                     | Last Name *                                 | Ng'ayu                                                                                                    |                                                           |                                      |
|                                     | Gender *                                    | Female                                                                                                    | ×                                                         |                                      |
|                                     | Date of Birth *                             | 1990/11/27                                                                                                    |                                                           |                                      |
|                                     | ID or Passport Number (If o                 | ther please specify together with the number) $$ *                                                                                                    |                                                           |                                      |
|                                     | 04005570                                    |                                                                                                    |                                                           | T = 9 1259 =                         |
|                                     |                                             |                                                                                                    | Internet   Protected Mode: On                             | 19:49                                |
|                                     | 💬 🥌 💟 🕻                                     | > 🌽 😈 🛤 👹 👘                                                                                                    | ×                                                         | 21/02/2013                           |

6. Click Next tab at the bottom of the page ; Please do not dick on the Save Application tab

| PwC Kenya: Careers: Vacancies | - Windows Internet Explorer         |                                            |                                       |                                                  |                                 |
|-------------------------------|-------------------------------------|--------------------------------------------|---------------------------------------|--------------------------------------------------|---------------------------------|
| 🖸 🕞 🗢 📕 https://www.pw        | wc.com/ke/en/careers/vacancies.jhtm | 1                                          |                                       | 👻 🔒 🔯 🍫 🗙 🚼 Google                               | ٩                               |
| X / McAfee /                  |                                     |                                            |                                       |                                                  | × 📀                             |
| 🚖 Favorites 🛛 🙀 🎦 Bright      | terMonday.com - E 🛛 🙋 cellulant l   | Bulk-SMS Accou 🔊 Latest Offers Bonfire Adv | Sweet Inspirations - Birthd.          | 📈 Kenya Weddings Weddin 💶 Select flights - eDrea | ms 🕌 Lumesse TalentLink - Login |
| 🔠 🔹 🏉 The PwC Intranet        | + Lumesse TalentLink                | 📿 Data Bundle   Safaricom Li 📕 PwC Kenya   | : Careers: Va 🗙                       | 🚵 🔻 🗟 👻 🖷 👼                                      | ▼ Page ▼ Safety ▼ Tools ▼ 🔞 ▼   |
|                               |                                     |                                            |                                       |                                                  |                                 |
|                               | Available immediately               | •                                          |                                       |                                                  |                                 |
|                               | How did you hear about th           | is role? *                                 |                                       |                                                  |                                 |
|                               | PwC Career Website                  |                                            |                                       |                                                  |                                 |
|                               |                                     | Step 1 / 5 Next                            | Cancel Submission                     |                                                  |                                 |
|                               |                                     | Custom Save Application                    | Save Application                      |                                                  |                                 |
|                               |                                     |                                            |                                       |                                                  |                                 |
|                               |                                     |                                            |                                       |                                                  |                                 |
|                               |                                     |                                            |                                       |                                                  |                                 |
|                               |                                     |                                            |                                       |                                                  |                                 |
|                               |                                     |                                            |                                       |                                                  |                                 |
|                               |                                     |                                            |                                       |                                                  |                                 |
|                               |                                     |                                            |                                       |                                                  |                                 |
| a dan afaa                    |                                     |                                            |                                       |                                                  | .© = ⊕ 125% =                   |
|                               |                                     |                                            |                                       | Sintemet Protected Mode: On                      | 19:50                           |
|                               |                                     |                                            | i i i i i i i i i i i i i i i i i i i |                                                  | 21/02/2013                      |

- 7. Complete the questionnaire ;
  - use the **add section** tab to input additional information

| 🖉 Graduate Associate - Windows Internet Explorer                                                                                                    | _ 0 <u>×</u>                         |
|----------------------------------------------------------------------------------------------------|--------------------------------------|
| 🚱 🕟 💌 🕅 https://emea3.recruitmentplatform.com/appproc/index.cfm                                                                                                    | + م                                  |
| X A Middec                                                                                                    | X 🔕 🗸                                |
| 👷 Favorites 🌸 👰 BrighterMonday.com - E 😰 cellulant Bulk-SMS Accou 🔊 Latest Offers Bonfire Adv 🔊 Sweet Inspirations - Birthd 🧱 Kenya Weddings Weddin 🔩 Select flights - eDreams 🎇 Lumesse | TalentLink - Login 👋                 |
| 🕅 🐨 🖾 👻 🖾 👘 Page 🖛 Safet                                                                                                    | y 🕶 Tools 🕶 🔞 👻 🦈                    |
|                                                                                                    |                                      |
|                                                                                                    |                                      |
| pwc                                                                                                    | E                                    |
|                                                                                                    |                                      |
| Submission for Graduata Associata                                                                                                    |                                      |
|                                                                                                    |                                      |
| Personal Information Questionnaire Attachments Cover Letter Submit                                                                                                    |                                      |
| * Required Field                                                                                                    |                                      |
| Questionnaire                                                                                                    |                                      |
|                                                                                                    |                                      |
| EDUCATION HISTORY                                                                                                    |                                      |
|                                                                                                    |                                      |
| Add Section : School or Institution Remove Section: School or Institution                                                                                                    |                                      |
| School/Institution Name *                                                                                                    |                                      |
|                                                                                                    |                                      |
| Sub-School / Department *                                                                                                    |                                      |
|                                                                                                    |                                      |
|                                                                                                    |                                      |
|                                                                                                    |                                      |
| Add Section : Qualification Information Remove Section: Qualification Information                                                                                                    | T                                    |
|                                                                                                    | <u>a</u> ▼ <b>3</b> ,125% ▼<br>20-20 |
|                                                                                                    | 21/02/2013                           |

• After completing the form click on the **next** tab at the bottom of the page

| 🏉 Graduate Associate - Wi | idows Internet Explorer                                                                                                    | Contraction of the local distance of the local distance of the loc | _ 0 <u>_ x</u> _          |
|---------------------------|----------------------------------------------------------------------------------------------------|----------------------------------------------------------------------------------------------------|---------------------------|
|                           | mea3. <b>recruitmentplatform.com</b> /appproc/index.cfm                                                                                                    | 🕶 🔒 🗟 🐓 🗙 🚼 Google                                                                                                    | + م                       |
| X 🖋 McAfee /              |                                                                                                    |                                                                                                    | X 🔕 🕶                     |
| 🚖 Favorites 🛛 👍 🄁         | BrighterMonday.com - E 🛛 🔊 cellulant Bulk-SMS Accou 😰 Latest Offers Bonfire Adv 🖉 Sweet Inspirations - Birthd 🚾 Kenya Wed                                                     | dings Weddin 🗾 Select flights - eDreams 🎇 Lu                                                                                                    | messe TalentLink - Login  |
| Graduate Associate        |                                                                                                    | 🟠 🔻 🖾 👻 🖶 🕈 Page 🕶                                                                                                    | Safety 🕶 Tools 🕶 🔞 🕶 🎬    |
|                           | ANY OTHER SKILLS<br>Please list any other skills you have together with your level of proficiency (Beginner, Intermediate or Advanced)<br>For example: IT skills - Advanced * |                                                                                                    | *                         |
|                           |                                                                                                    |                                                                                                    |                           |
|                           | Which is your preferred Line of Service                                                                                                    |                                                                                                    |                           |
|                           | Assurance                                                                                                    |                                                                                                    |                           |
|                           | ─ Tax                                                                                                    |                                                                                                    |                           |
|                           | Advisory                                                                                                    |                                                                                                    |                           |
|                           | Previous Step 2 / 5 Next Cancel Submission                                                                                                    |                                                                                                    |                           |
|                           | Custom Save Application Save Application                                                                                                    |                                                                                                    | ļ                         |
| index.cfm                 |                                                                                                    | Internet   Protected Mode: On                                                                                                    | 🖓 🔻 🔍 125% 👻              |
| 🚳 🖸 [                     | : 🗭 💰 🧿 🙆 🖳 🖉 🔢                                                                                                    |                                                                                                    | ▲ ► 1 20:21<br>21/02/2013 |

8. Attach your CV and click the **next** tab at the bottom of the page

| 🥖 Graduate Associate - Wi                                                                                                    | dows Internet Explorer                                                                                                    | the second second second second second second second second second second second second second second second s | - 0 <b>- X</b> -            |
|----------------------------------------------------------------------------------------------------|----------------------------------------------------------------------------------------------------|----------------------------------------------------------------------------------------------------|-----------------------------|
| Signature Signature Si | mea3.recruitmentplatform.com/appproc/index.cfm 🗾 🗧                                                                                     | 🖥 💀 😽 🗙 🚼 Google                                                                                               | ۰ م                         |
| X 🖋 McAfee / 🔻                                                                                                    |                                                                                                    |                                                                                                    | × 🤕 🕶                       |
| 🖕 Favorites 🛛 👍 🏹                                                                                                    | BrighterMonday.com - E 👩 cellulant Bulk-SMS Accou 👩 Latest Offers Bonfire Adv 🍃 Sweet Inspirations - Birthd 🜌 Kenya Weddings We        | ddin 📕 Select flights - eDreams 🎇 Lumes                                                                        | se TalentLink - Login 🏻 🏾 🔅 |
| Graduate Associate                                                                                                    |                                                                                                    | 🏠 🔻 🔝 👻 🚍 🖶 🕈 Page 🕶 Sa                                                                                        | fety 🕶 Tools 🕶 🔞 🕶 🦈        |
|                                                                                                    | Submission for Graduate Associate Personal Information Questionnaire Attachments Cover Letter Submit Attached CV Attach a new document | * Required Field                                                                                               |                             |
| Danc                                                                                                    | Previous Step 3 / 5 Next Cancel Submission<br>Custom Save Application Save Application                                                 | Internet I Destanting Moder On                                                                                 | €0 <b>- 1</b> 75% -         |
| Done                                                                                                    |                                                                                                    | Internet   Protected Wode: On                                                                                  | 20:29                       |
|                                                                                                    |                                                                                                    |                                                                                                    | 21/02/2013                  |

9. Type in or attach your cover letter and click the **next** tab at the bottom of the page

| Ø Graduate Associate - Windows Internet Explorer | the other spin termination of the last last last                             |                                                                    |                          |
|--------------------------------------------------|------------------------------------------------------------------------------|--------------------------------------------------------------------|--------------------------|
| 🕞 🕞 🗢 🔣 https://emea3.recruitmentplatform        | com/appproc/index.cfm                                                        | 👻 🔒 🗟 🐓 🗙 🚼 Google                                                 | + ۹                      |
| X McAfee /                                       |                                                                              |                                                                    | x 🕗 -                    |
| 🖕 Favorites 🛛 🙀 🎦 BrighterMonday.com - E.        | . 🙋 cellulant Bulk-SMS Accou 🙋 Latest Offers Bonfire Adv 🙋 Sweet Inspiration | s - Birthd 🚾 Kenya Weddings Weddin 🗾 Select flights - eDreams 🎆 Lu | messe TalentLink - Login |
| Graduate Associate                               |                                                                              | 🏠 🔻 🖾 👻 🖶 🔻 Page 🕶                                                 | Safety 🕶 Tools 🕶 🔞 🕶 🦈   |
| Cover Lette                                      | r                                                                            | rtequirea neia                                                     | *                        |
| Attached Cover Lette                             | er My_Cv.doc                                                                 |                                                                    |                          |
|                                                  |                                                                              | Remove                                                             |                          |
|                                                  |                                                                              |                                                                    |                          |
| Type Your Cover Le                               | ter qqqqqqqqqqqqqqqqqqqqqqqqqqqqqqqqqqqq                                     | *                                                                  |                          |
|                                                  |                                                                              |                                                                    |                          |
|                                                  |                                                                              |                                                                    |                          |
|                                                  |                                                                              |                                                                    |                          |
|                                                  |                                                                              |                                                                    |                          |
|                                                  |                                                                              |                                                                    |                          |
|                                                  |                                                                              |                                                                    |                          |
|                                                  |                                                                              |                                                                    |                          |
|                                                  |                                                                              |                                                                    | E                        |
|                                                  |                                                                              |                                                                    |                          |
|                                                  |                                                                              | -                                                                  |                          |
|                                                  |                                                                              |                                                                    |                          |
|                                                  | Bravious Step 4 / 5 Next Canad I                                             | Pulaminaina                                                        |                          |
|                                                  | Previous Step 47.5 Next Cancers                                              | Submission                                                         |                          |
|                                                  | Custom Save Application Save Applic                                          | ation                                                              |                          |
|                                                  |                                                                              |                                                                    | -                        |
|                                                  |                                                                              | Internet   Protected Mode: On                                      | 4 ▼ € 125% ▼             |
| 🚱 🖸 🚞 🐏 🥰                                        | 😥 🧿 🙆 🚺 🖉 🐼                                                                  | x 69%                                                              | ▲ ■ 20:37<br>21/02/2013  |

10. Click **submit** tab at the bottom of your page to submit your application for the role.

| 🔗 Graduate Associate - Windows Internet Explorer                                                                                                    |                          |
|----------------------------------------------------------------------------------------------------|--------------------------|
| 🎯 🕒 🕫 💥 https://emea3.eecuittmentplatform.com/appproc/index.fm 🔹 🔒 😒 4 🗙 🔀 Google                                                                                                    | + ۹                      |
| X 🖋 McAfee 🦷                                                                                                    | x 🔕 -                    |
| 🔶 Favorites 🌸 🔁 BrighterMonday.com - E 🔊 cellulant Bulk-SMS Accou 🖉 Latest Offers Bonfire Adv 🖉 Sweet Inspirations - Birthd 🧱 Kenya Weddings Weddin 🔩 Select flights - eDreams 💥 Lur | messe TalentLink - Login |
| 💯 Graduate Associate                                                                                                    | Safety 🕶 Tools 🕶 🔞 🕶 🦈   |
| pwc ;<br>Submission for Graduate Associate                                                                                                    |                          |
|                                                                                                    |                          |
| Personal Information Questionnaire Attachments Cover Letter Submit                                                                                                    |                          |
| Submission<br>You are about to submit your application.<br>Click any link above to review your data and update it if necessary.                                                      |                          |
| Previous Print Submit Cancel Submission<br>Custom Save Application Save Application                                                                                                  |                          |
|                                                                                                    |                          |
|                                                                                                    |                          |

11. Please ensure you get to this page as a confirmation that your application was successfully submitted.

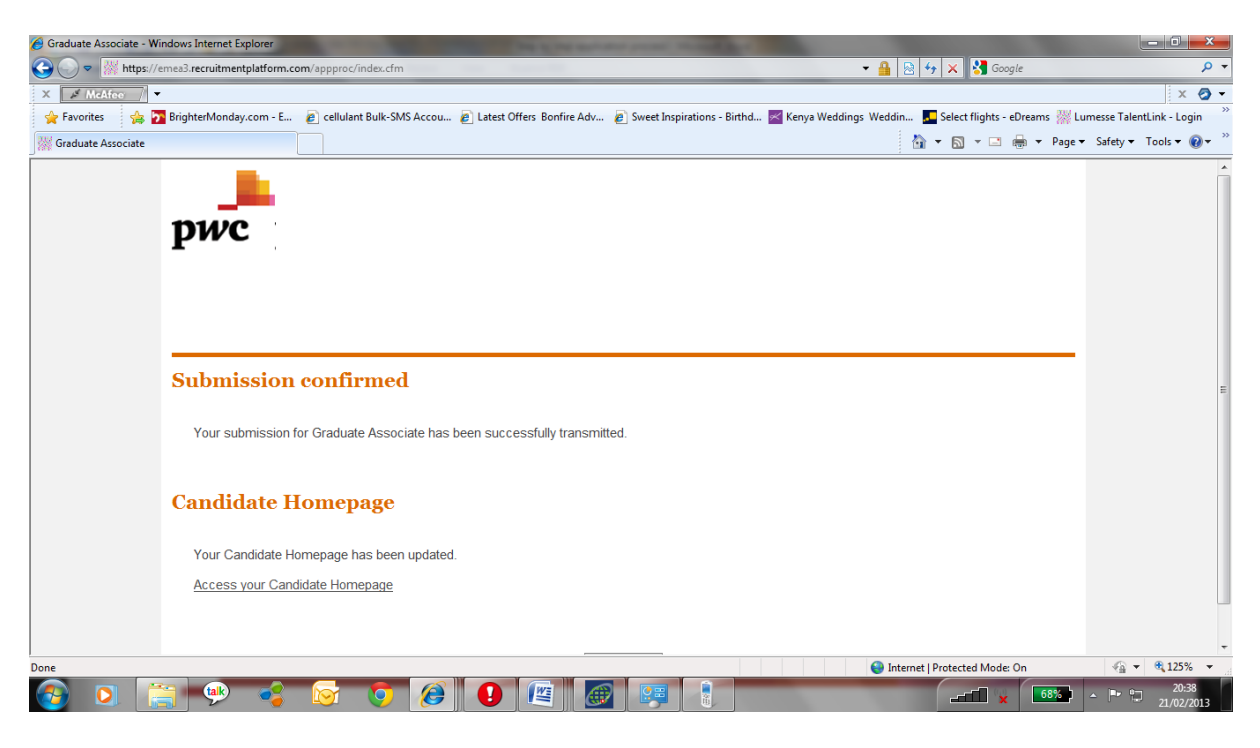

|  | 12. | You will | receive a | a confirmation | on | vour emai |
|--|-----|----------|-----------|----------------|----|-----------|
|--|-----|----------|-----------|----------------|----|-----------|

| [] Inbox (292) - Yahoo! Mail - Windows Intern                                                                                                    | et Explorer                                                                                                    | the survey of the survey of the                                                                                                    | State State                                                                    |                                                                                                    | _ 0 <mark>_ X</mark>                                                                                            |
|----------------------------------------------------------------------------------------------------|----------------------------------------------------------------------------------------------------|----------------------------------------------------------------------------------------------------|--------------------------------------------------------------------------------|----------------------------------------------------------------------------------------------------|----------------------------------------------------------------------------------------------------|
| 🚱 🕞 🗢 🔽 http://us.mc1410.mail.yaho                                                                                                    | o.com/mc/welcome?.gx=1&.tm=1361466758&.rand=0d5m                                                                      | nkn56drr5b#_pg=showFolder;_ylc=X3                                                                                                    | oDMTBuYmRsbDMwBF9TAzM5ODMw 🔻 🚪                                                 | 👌 😽 🗙 🚼 Google                                                                                                    | + م                                                                                                    |
| X 🖌 McAfee /                                                                                                    |                                                                                                    |                                                                                                    |                                                                                |                                                                                                    | x                                                                                                    |
| 🚖 Favorites 🛛 🙀 🎦 BrighterMonday.                                                                                                    | com - E 👩 cellulant Bulk-SMS Accou 👩 Latest Offe                                                                      | ers Bonfire Adv 🙋 Sweet Inspirati                                                                                                    | ons - Birthd 📈 Kenya Weddings Weddin.                                          | 🗾 Select flights - eDreams 🐰 Lumess                                                                                                    | e TalentLink - Login 🏻 🏾                                                                                        |
| 🔠 🔹 🏀 The PwC Intranet 🛛 🔸 I                                                                                                    | Lumesse TalentLink 📿 Data Bundle   Safaricom Li                                                                       | i 📕 PwC Kenya: Careers: Vaca                                                                                                    | Y Inbox (292) - Yahoo! Mail 🗙                                                  | 🟠 💌 🖸 💌 🚍 🗰 💌 Page 🕶 Saf                                                                                                    | ety 🕶 Tools 👻 🔞 👻 🦈                                                                                             |
| Hi, elizabeth - Newest versio                                                                                                    | n of Y! Mail │ Help ▼                                                                                                 | Preview Mail w/ Y!                                                                                                    | Toolbar                                                                        | A                                                                                                    | 🖂 Mail   My Y! 📤                                                                                                |
|                                                                                                    | L                                                                                                    | Q Search                                                                                                    |                                                                                |                                                                                                    | Sea                                                                                                    |
|                                                                                                    |                                                                                                    | 2013 February 21, 20:56<br>You got (1) mess<br>Open Message                                                                                                    | i - Thursday<br>sage!                                                          |                                                                                                    | E                                                                                                    |
|                                                                                                    |                                                                                                    |                                                                                                    |                                                                                |                                                                                                    |                                                                                                    |
| Mail Contacts Cale                                                                                                    | ndar Notepad                                                                                                    | Mail Search                                                                                                    |                                                                                | What's New? - Mobile Ma                                                                                                    | ail - <u>Options <del>∡</del></u><br>st Yahoo! Mail                                                             |
| Mail Contacts Cale                                                                                                    | ndar Notepad                                                                                                    | Mail Search                                                                                                    |                                                                                | What's New? - Mobile Ma<br>Get the newes<br>Messages 1-25 of 52483 First   Prev                                                                             | <u>ail - Options</u> <u>-</u><br>st Yahoo! Mail<br>vious   <u>Next</u>   Last                                   |
| Mail Contacts Cale<br>Check Mail New •                                                                                                    | ndar Notepad                                                                                                    | Mail Search                                                                                                    |                                                                                | <u>What's New?</u> – <u>Mobile Ma</u><br><u>Get the newes</u><br>Messages 1-25 of 52483 First   Prev                                                        | til - <u>Options -</u><br>st Yahoo! Mall<br>vious   <u>Next</u>   <u>Last</u>                                   |
| Mail     Contacts     Cale       Check Mail     New •       Folders       Childrens       Chock Jack (292)       Q Drafts (3)                                                                                                    | ndar Notepad<br>Q<br>Inbox<br>View: All From Contacts   Unread   Flagged<br>Delete Spam Mark + Move +<br>From         | Mail Search                                                                                                    |                                                                                | What's New? - Mobile Ma<br>Get the newer<br>Messages 1-25 of 52483 First   Prev<br>Date                                                                     | til - Options -<br>st Yahoo! Mall<br>vious   Next   Last<br>Size                                                |
| Mail     Contacts     Cale       Check Mail     New     •       Folders     •       Inbox (292)     •       Drafts (3)     •       C     Sent                                                                                    | ndar Notepad Q Inbox View All From Contacts   Unread   Flaceed Delete Spam Mark  Move From From noreply@pwc.com       | Mail Search                                                                                                    | ceived                                                                         | What's New? - Mobile Ma<br>Get the newes<br>Messages 1-25 of 52483 First   Prev<br>Date<br>7:42 PM                                                          | til - <u>Options -</u><br>st Yahoo! Mail<br>vious   <u>Next</u>   <u>Last</u><br>Size<br>SKB                    |
| Mail     Contacts     Cale       Check Mail     New        Folders     Imbox (292)       Imbox (292)     Imbox (292)       Import (3)     Import (3)       Import (3)     Import (3)                                             | ndar Notepad Q Inbox View A From Contacts   Unread   Flagged Delete Spam Mark Move* From From From Catherine Tsindoli | Mail Search  Subject  Application re  JC Application re                                                                                                    | ceived<br>ceived (RASSING MOMENTS) Bo                                          | What's New? - Mobile Ma<br>Get the newes<br>Messages 1-25 of 52483 First   Prev<br>Date<br>7:42 PM<br>gi Bendarevisit ye 7:26 PM                            | st Yahoo! Mail                                                                                                  |
| Mail     Contacts     Cale       Check Mail     New        Folders     Inbox (292)       Important (3)     Important (3)       Sent     Important (3)       Spam (83)     [Empty]                                                | ndar Notepad                                                                                                    | Mail Search<br>Subject<br>Application re<br>[JC] Application re<br>Mail Search                                                                                                    | ceived<br>ceived ARASSING MOMENTS] Boy                                         | What's New? - Mobile Ma<br>Get the newes<br>Messages 1-25 of 52483 First   Prev<br>Date<br>7:42 PM<br>gi Bendarevisit ye 7:26 PM                            | st Yahoo! Mail                                                                                                  |
| Mail Contacts Cale<br>Check Mail New -<br>Folders<br>Chock Mail New -<br>Folders<br>Chock Mail New -<br>Folders<br>Chock Mail New -<br>Folders<br>Chock Mail New -<br>Folders<br>Chock Mail New -<br>Folders<br>Chock Mail New - | ndar Notepad                                                                                                    | Mail Search<br>Subject<br>Application re<br>[JC] Application re<br>(JC] Application re<br>(JC | ceived<br>reived ARASSING MOMENTS] Bor<br>Actiguesz Interior Interior Interior | What's New? - Mobile Ma<br>Get the newes<br>Messages 1-25 of 52483 First   Prev<br>Date<br>7:42 PM<br>gi Bendarevisit ye 7:26 PM<br>net   Protected Mode On | til - Options x<br>st Yahoo! Mail<br>vious   Next   Last<br>Size<br>5KB<br>12KB<br>12KB<br>12KB<br>12KB<br>12KB |